# RODELTA

#### Resumo da Instalação do Modelo HC-1180 Modbus RTU 160614V1.2.1

#### 1-Instalações Necessárias

**P1-** Drive USB para Windows do Conversor RS-485 para USB.

P2- Programa Supervisório HC-1180 Rodelta.

**P3-** Instalação física da rede de servos ou para um único servo.

Videos de baixa resolução no youtube "Rodelta youtube"

#### 2- Drive USB do Conversor RS-485 USB

O fabricante do conversor lhe fornecerá um drive (programa) para ser instalado no Windows a fim de criar uma porta serial virtual.

Siga o procedimento do fabricante do drive.

Teste a Instalação do Drive abrindo o Gerenciador de Dispositivo do Windows. Exemplo Windows 7: **P1-** Desligue o plug USB do seu conversor.

P2- Menu iniciar clique em "Painel de Controle".

P3- Clique em "Sistema e Segurança".

**P4-** No grupo "Sistema" clique em "Gerenciador de Dispositivos". Vai abrir a janela da figura 1:

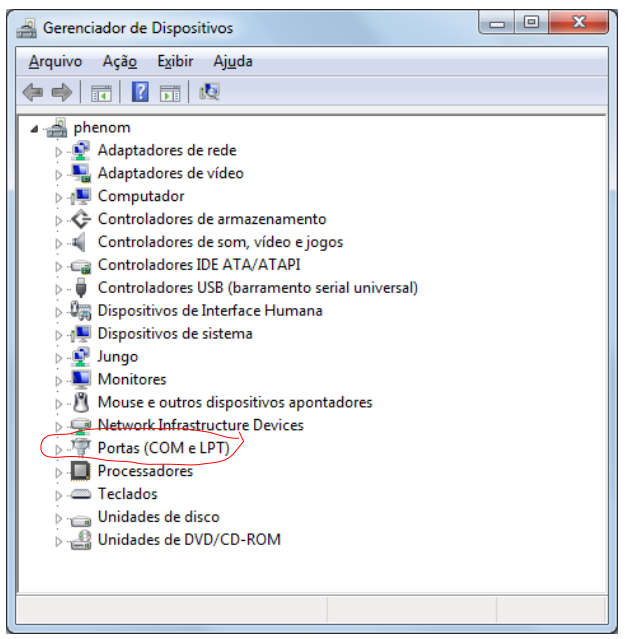

Fig 1. Gerenciador de Dispositivos

Clique na seta "Portas(COM e LPT".

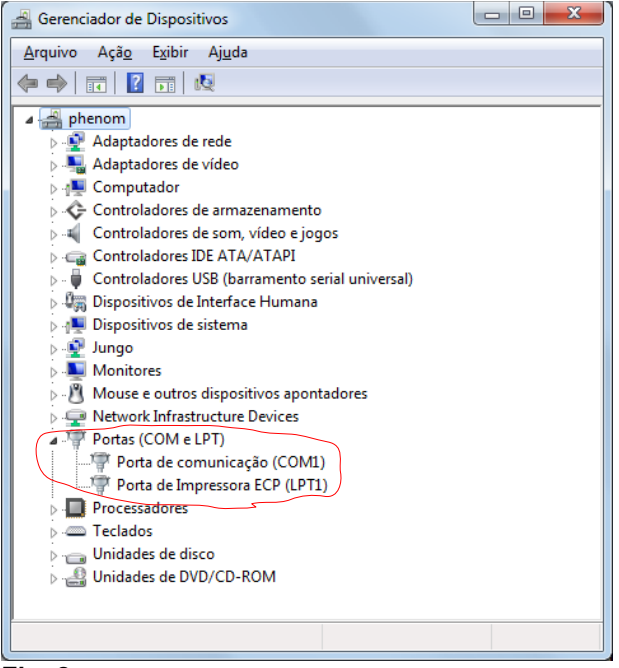

#### Fig. 2

Ao abrir o grupo de portas, vemos duas portas somente. No seu micro pode haver mais ou nenhuma.

**P5-** Ligue o plug USB do seu conversor. Deve aparecer uma nova porta conforme figura 3.

| 🚔 Gerenciador de Dispositivos                                                                                                    |
|----------------------------------------------------------------------------------------------------|
| <u>A</u> rquivo Açã <u>o</u> E <u>x</u> ibir Aj <u>u</u> da                                                                                                    |
|                                                                                                    |
| 🔺 🛃 phenom                                                                                                    |
| Adaptadores de rede                                                                                                    |
| Adaptadores de vídeo                                                                                                    |
| Image: A state of the state of the state |
| Controladores de armazenamento                                                                                                    |
| Controladores de som, vídeo e jogos                                                                                                    |
| Controladores IDE ATA/ATAPI                                                                                                    |
| 🔈 🖣 Controladores USB (barramento serial universal)                                                                                                    |
| 🔈 🕼 Dispositivos de Interface Humana                                                                                                    |
| 🔈 📲 Dispositivos de sistema                                                                                                    |
| þ-💇 Jungo                                                                                                    |
| Monitores                                                                                                    |
| Mouse e outros dispositivos apontadores                                                                                                    |
| Network Infrastructure Devices                                                                                                    |
| Portas (COM e LPT)                                                                                                    |
|                                                                                                    |
| Porta de Impressora ECP (LPT1)                                                                                                    |
| USB Serial Port (COM3)                                                                                                    |
| Processadores                                                                                                    |
| > Teclados                                                                                                    |
| 🖻 🧫 Unidades de disco                                                                                                    |
| Unidades de DVD/CD-ROM                                                                                                    |
|                                                                                                    |

#### Fig. 3

Ao ligar apareceu a porta "USB Serial Port (Com 3).

**P6-** Anote o nome desta porta "Com3". No seu computador pode ter outro nome (Com4, Com10, etc.) mas tem que ser "USB Serial Port (COMn)".

Nota: Se houver mais de uma USB Serial Port, verifique qual é a porta que surge ao ligar o

conversor e anote seu número. Pelas propriedades da porta, pode verificar se o drive instalado pertence a tal porta.

#### Conversor RS-485 para RS-232

Para quem usar RS-232, basta informar ao programa supervisório em qual porta COM está ligado. Desde que o micro usado tenha ao menos uma porta serial.

# 3- Instalação do Programa Supervisório

Este programa é disponibilizando gratuitamente em CDRom ou pode ser baixado no link: www.rodelta.com.br/prog/HC\_1180/HC\_1180Install. exe

Por se tratar de um executável, verificar antes este arquivo com um anti-virus.

P1- Dê dois cliques no executável

HC\_1180Install.exe para abrir o programa de instalação. O windows dará o aviso de programa desconhecido. Clique em OK (ou sim). Abrirá uma janela conforme figura 4

| 2 7-Zip self-extracting arch | ive     | x      |
|------------------------------|---------|--------|
| Extract to:                  |         |        |
| C:\HC1180Install\            |         |        |
|                              |         |        |
|                              | Extract | Cancel |
|                              |         |        |

#### Fig. 4

Como não sabemos se em seu micro tem outro drive (partição) além do drive C, recomendamos não alterar e clicar no botão "Extract". Será criado o diretório HC1180Install no seu drive C.

**P2-** Verifique se foi corretamente instalado. Abra no drive <u>C:\</u> o diretório HC1180Install. Aparecerá conforme figura 5. Verifique se os arquivos são iguais.

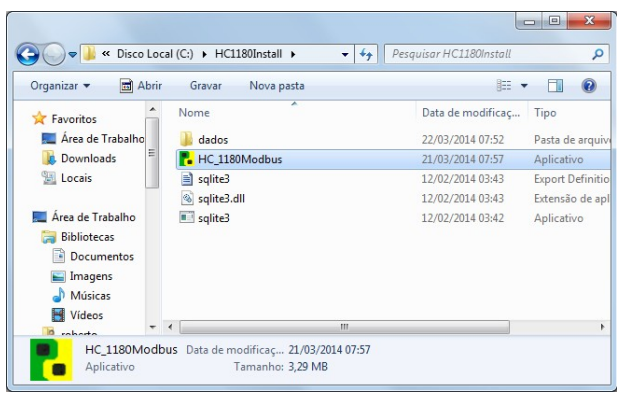

Fig 5.

| 🖉 🗢 🖉 🖉 🖉 🖉         | 180In  | stall 🕨 dados 👻 🍫               | Pesquisar dados   | ,           |
|---------------------|--------|---------------------------------|-------------------|-------------|
| Organizar 🔻 🛛 Inclu | uir na | biblioteca 👻 Compartilhar com 👻 | Gravar » 🔠 🕇      |             |
| 🔚 Locais            | ^      | Nome                            | Data de modificaç | Tipo        |
|                     | _      | ExportarSql                     | 19/03/2014 09:35  | Documento   |
| Area de Trabalho    |        | HC_1180Log                      | 20/03/2014 21:00  | Documento   |
| Bibliotecas         | н      | HC1180.sqlite                   | 22/03/2014 07:52  | Arquivo SQL |
| Documentos          |        | HC1180Konfg                     | 21/03/2014 07:55  | Documento   |
| Imagens             | -      | HC1180makina                    | 06/01/2010 17:18  | Documento   |
| Musicas             |        |                                 |                   |             |
| Videos              |        |                                 |                   |             |
| S roberto           |        |                                 |                   |             |
| Pada                |        |                                 |                   |             |
| Theat               |        |                                 |                   |             |

# Fig 6.

**P3-** Verifique os arquivos no subdiretório \dados O banco de dados é o arquivo HC1180.sqlite.

Nota: Nada é instalado no registro do Windows. A instalação somente descompacta esses arquivos no diretório informado da figura 4. Portanto para desinstalar, basta apagar o diretório HC 1180Install e seus arquivos.

O programa pode ser descompactado em qualquer outro diretório, mas teremos que informar o novo caminho do banco de dados ao abrir o supervisório.

**P4-** Com todos os arquivos em seus locais corretamente, vamos abrir o programa supervisório.

Volta para o diretório HC\_1180Install, conforme figura 5 e dê dois cliques no executável HC\_1180Modbus.exe (marcado na figura 5). Ao abrir veremos a figura 7.

| Rodelta HC-1180 - Principal ModBus V 0.9                                                |                                                                                                    |
|-----------------------------------------------------------------------------------------|----------------------------------------------------------------------------------------------------|
| Configurar   Admin Coletar   Reset/Alt   Result  <br>Coletar Dados<br>Bd Tabela (abrir) | TX_TODAS_0<br>Maquina 1<br>Maquina 2<br>Extrusadora_1 Setor1<br>Extrusadora_2 Setor1<br>Compressor1<br>Compressor2<br>Compressor3<br>Bomba N43<br>Bomba N44<br>Bomba10<br>Selecionar Maquinas |
| Abrir Log                                                                               | Sair                                                                                                    |
| Info1 Info2 Info3                                                                       |                                                                                                    |

# Fig. 7

Programa Supervisório.

Veja como operar o supervisório no manual HC-1180 Manual Supervisório.

#### 4- Instalação Elétrica do Cabo da Rede.

A instalação é feita com apenas dois fios finos (24AWG).

Para uma rede de poucos metros e poucos servos ou apenas um aparelho, até um par trançado de telefone é suficiente.

O padrão RS-485 não especifica nem o cabo nem os conectores. Usar um cabo de rede cat 5 é suficiente para maioria das aplicações.

Para distâncias superiores a 400m até 1000m os cuidados com o casamento de impedância aumentam.

#### **Conversores RS-485 para USB**

Para curtas distâncias, qualquer conversor satisfaz. Basta um conversor com duas saídas D+ e D-.

Quando uma rede atravessa para outro prédio com outra planta elétrica, planta esta alimentada com outro transformador de linha, neste caso temos que dar preferência a conversores eletricamente isolados.

Procurar também conversores que tenham um polarizador interno por jump assim como seleção do resistor de terminação por jump.

#### **Conversor Simples:**

desses internamente. Verifique com multímetro.

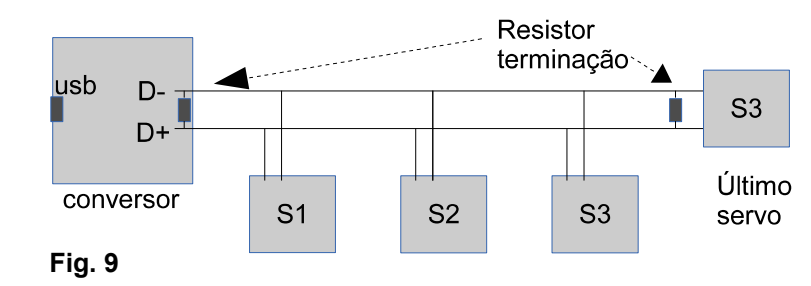

#### 4- Instalação do Horímetro HC-1185

Veja todas as informações no Manual Técnico do modelo HC-1180.

Ligue de forma ao alimentar a ferramenta (máquina) o HC-1180 seja energizado. Desta forma pode-se medir o gasto de energia da máquina ligada, mas sem trabalho útil.

O sinal do horímetro deverá vir de um ponto no qual ao iniciar o trabalho útil apareça tensão nos bornes 16 e 28.

Clip do trilho din para cima

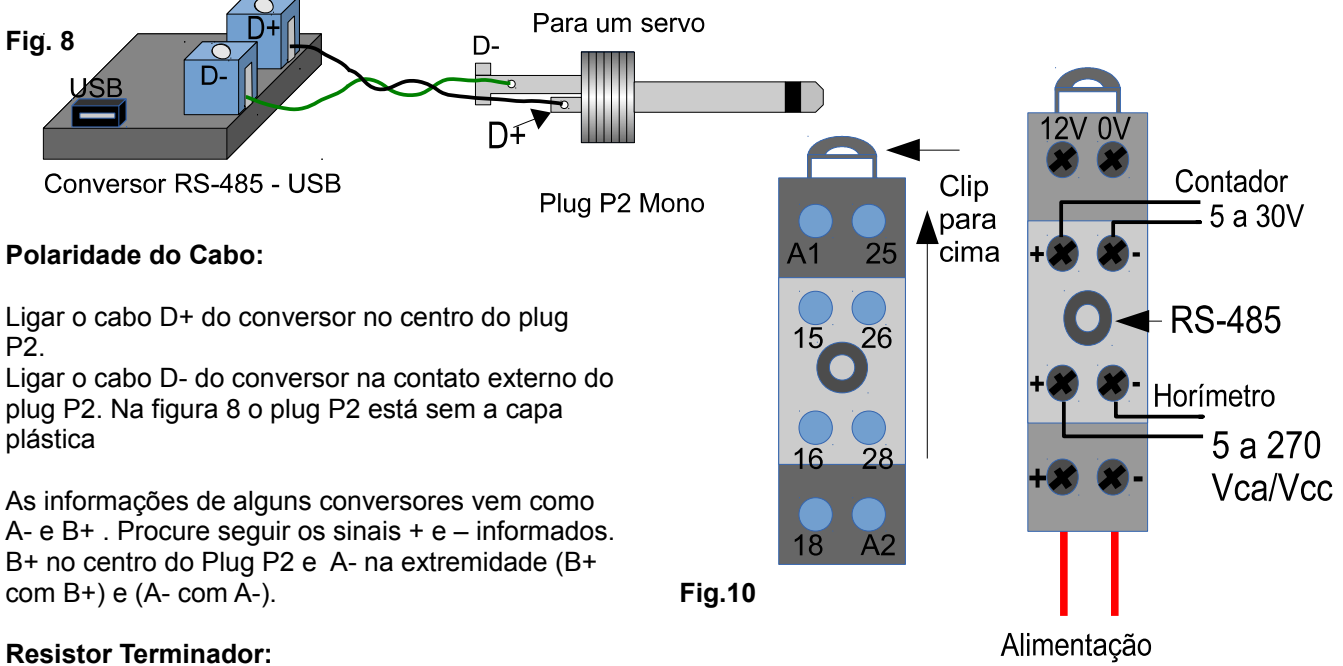

A rigor é necessário o uso de dois resistores terminadores. Seu valor depende da impedância do cabo usado. O Cabo de rede CAT5 fica em torno de 100  $\Omega$ . Na prática, usa-se um resistor de 120  $\Omega \times 1/4W$ .

Para curtas distâncias, para um só servo, normalmente é dispensável.

Alguns conversores têm, pelo menos, um resistor

# 5- Teste da Comunicação com o PC

Veja vídeo no youtube "HC\_1180 Teste Servo" Após ter o drive do conversor instalado, o

Valor conforme Selo do aparelho

programa supervisório e a ligação elétrica do item 4, faça o teste a seguir:

- 1- Ligue o conversor na entrada USB do PC.
- 2- Abra o programa supervisório. Se aparecer a mensagem abaixo clique em OK.

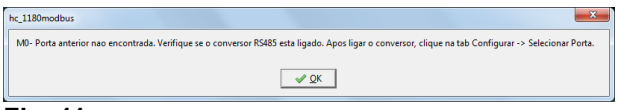

# Fig. 11

3- Após clicar no botão ok aparecerá a figura 12

| Configurar   Admin   Co | Parcial Result Manut | TX_TODAS_0           |
|-------------------------|----------------------|----------------------|
| Contador Pecas          | Horimetro            | Maquina 1            |
| Atterar Pcs             | 00:00:00             | Maquina 2            |
| Pecas                   | H:MS trabalho        | Extrusadora_5 setor1 |
| Atualizar               | 00:00:00             | Extrusadora_5        |
| Horimetro on off        | H:MS Parado          | Compressor3          |
| 0                       | 00:00:00             | Bomba N43            |
| Hon                     | H:MS Staregizado     | Bomba N44            |
| 0                       | 1/100 h partida      | Bomba 10             |
| Energizado              | data                 | Selecionar Maquinas  |
| Info1<br>Info2<br>Info3 |                      |                      |

# Fig.12

Clique na tab "Configurar", abrirá a figura 13

| Configurar Admin Co                            | letar   Parcial   Recult   Manut               |                                                                                                    | Sobre |
|------------------------------------------------|------------------------------------------------|----------------------------------------------------------------------------------------------------|-------|
| Atualiza Data e Hora Ie Relogio Mudar Endereco | Paridade<br>© Sem Paridade<br>© Impar<br>© Par | TX_TODAS_0<br>Maquina 1<br>Maquina 2<br>Extrusadora_1 Setor1<br>Extrusadora_2 Setor1<br>Compressor5<br>Compressor6<br>Compressor6 | Ē     |
| Caminho BD<br>Selecionar Porta                 | BaudRate<br>recomendado 9600<br>9600 🗨         | Bomba N43<br>Bomba N44<br>Bomba10<br>Selecionar Maqui                                                                             |       |
| Сомі                                           | 🗌 Horario Verao                                |                                                                                                    | Sair  |
| Info1<br>Info2                                 |                                                |                                                                                                    |       |
| Info3                                          |                                                |                                                                                                    |       |

#### Fig. 13

**4-** Verifique se a porta COMn( da figura 3 no item 2 acima "COM3" nesse exemplo) está no combo box da figura 13. Se estiver outra, selecione manualmente clicando na seta ao lado da combo box (caixa de seleção).

5- Feche o programa pelo botão "Sair" e abra novamente.

Ao abrir não deve dar a mensagem inicial da figura 11.

6- Para testar a comunicação, selecione (clique sobre) "Maquina 1" na caixa de seleção "Selecionar Máquinas".

7- Com Maquina 1 selecionada, clique no botão

"Le Relogio". Aparecerá a figura 14 a data e hora do servo .

| Configurar     Admin     Coletar     Reset/       Atualiza Data e Hora     Paridu     © Ser       Ie Relogio     C Im     Mudar Endereco       Mudar Endereco     C Pai       Caminho BD     BaudRa       Selecionar Porta     9600       COM3     Hore | Alt Result Alt Result Alt Result Alt Result Alt Result Alt Result Alt Alt Result Alt Alt Alt Alt Alt Alt Alt Alt Alt A | TX_TODAS_0<br>Maquina 2<br>Maquina 2<br>Extrusadora 1 Setor1<br>Extrusadora 2 Setor1<br>Compressor2<br>Compressor3<br>Bomba N43<br>Bomba N43<br>Bomba N43<br>Selecionar Maquina | s |
|----------------------------------------------------------------------------------------------------|----------------------------------------------------------------------------------------------------|----------------------------------------------------------------------------------------------------|---|
| Servo Respondeu:<br>Relogio do Servo<br>Quantidade de Bytes                                                                                                    | Teste Relogio O<br>21:24:20 20/03,<br>13 bytes                                                                         | K<br>/2014 quinta                                                                                                    |   |

O servo 1 respondeu com a data e hora. A comunicação está estabelecida.

# NOTA: Todos os servos vem de fábrica com o endereço 1(Um).

Ao trabalharem em rede, cada servo tem que ter um endereço diferente do outro, de preferência sequencial(1,2,3...n).

Veja no manual do supervisório no item 3 "Mudar Endereço do Servo".

# 6- Limpando Dados e Inicializando

Após instalar testar e praticar, utilizando o arquivo "HC-1180Praticando.pdf" deve-se limpar os dados da tabela do banco de dados e reinicializar os servos.

# Limpar Dados de Todas as Tabela do Banco de Dados e Reincializar os Horímetros dos Servos.

Na aba "Admin" Vamos usar o botão "Deletar Todas Tabelas" marcado em vermelho na figura 15.

| Configurar Admin Coletar Par<br>Abrir Coleta Turnos<br>WDT<br>0 0<br>horimetro Contador<br>Enviar Ler<br>Servo<br>Bytes no Datalogger<br>Limpa DataLogger | cial ResultData Manut Falhas<br>Edicao<br>Nova Maquina<br>Apagar Maq<br>Alterar<br>Deleta Todas Tabelas<br>Resetar Horimetro<br>Deletar Log | TX_TODAS_0<br>Maquina 1<br>Maquina 2<br>Extrusadora_1 Setor1<br>Extrusadora_2 Setor1<br>Compressor5<br>Compressor6<br>Compressor6<br>Bomba N43<br>Bomba N43<br>Bomba 10<br>Selecionar Maqui | Sobre<br>E<br>inas |
|----------------------------------------------------------------------------------------------------|----------------------------------------------------------------------------------------------------|----------------------------------------------------------------------------------------------------|--------------------|
| Info1<br>Info2<br>Info3                                                                                                    |                                                                                                    |                                                                                                    |                    |

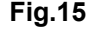

Ao clicar neste botão todas as tabelas serão apagadas.

Usar esse botão uma só vez após testar e aprendizado, ou quando lhe for necessário. Devido o risco de perder dados, várias mensagens aparecerão. Você pode sair nas duas primeiras mensagens com "No" ou "Cancel". Para apagar, necessita confirmar todas as mensagens com o botão "OK".

Para garantir a limpeza interna dos servos, selecione os servos e clique no botão "Resetar Horímetro" da figura 15.

Após apagar, é necessário adicionar os servos na aba "falhas" para manutenção, entrar com os períodos de tempo e nomes das peças, etc.

NOTA: Cabe observar que esta operação de limpeza dever ser feita somente após testes ou aprendizado.

# 7- Significado de Termos Técnicos

#### 1- Conversor RS-485 para USB

Hardware que adapta o padrão elétrico RS-485 para USB do computador pessoal (PC)

2- PC (personal compurter) ou notebook

**3- RS-485** – Padrão elétrico para transmissão de dados à distância (até 1 Km). Trabalha em modo diferencial com dois fios.

4- ModBus RTU - É o protocolo usado para os dados.

5- Servo – Hardware coletor de dados (horímetro HC-1180).

**6- BaudRate-** Velocidade de transmissão dos dados. Quantidade de bytes por segundos.

**7- Programa Supervisório –** Programa que trabalha no PC para coletar dados dos servos e trabalhar com esses dados para obter certas informações. Pode também ser usado para controlar.

**8- Drive USB-** Programa fornecido pelo fabricante do conversor RS-485 para USB a ser instalado no PC.

**9- Resistor Terminador-** Resistor usado no final da linha RS-485 para evitar ondas refletidas (casamento de impedância).

# 8- Suporte Técnico

#### Suporte técnico

Rodelta - Automacao Ltda. R. Jaguari, 367 centro Bal. Piçarras – SC CEP 88380-000 Fone/ Fax 47 3345 4222 rodelta@rodelta.com.br www.rodelta.com.br